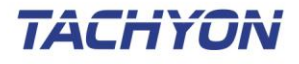

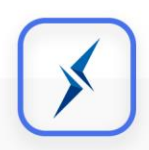

# **TACHYON Mobile Wiper**

## 사용자 설명서

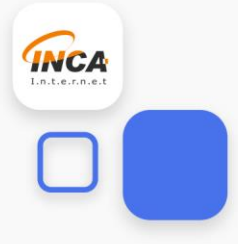

## <u>목 차</u>

| 1. 제품 개요  |    |
|-----------|----|
| 사용하시기 전에  | 4  |
| 2. 제품 설치  | 6  |
| 설치 환경     | 6  |
| 제품 설치하기   | 7  |
| 제품 삭제하기   | 8  |
| 3. 주요 기능  |    |
| 메인 화면     | 11 |
| 디스크 초기화   | 12 |
| 초기화 파일 선택 | 13 |
| 알고리즘 선택   | 14 |

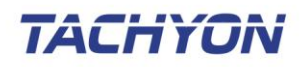

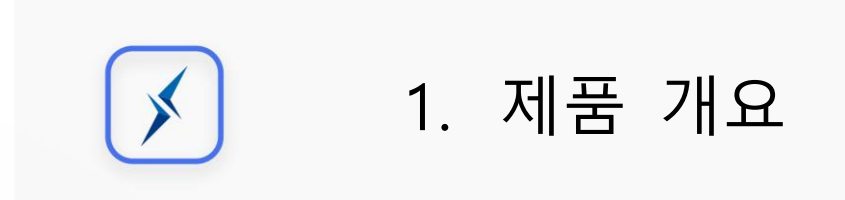

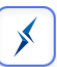

## 1. 제품 개요

TACHYON Mobile Wiper는 스마트폰의 사진, 동영상, 보안 문서 및 파일 등을 완전 삭제하여 데이 터 복구를 진행하여도 개인정보가 유출되지 않도록 보호하는 보안 유틸리티입니다.

#### 사용하시기 전에

본 설명서는 TACHYON Mobile Wiper을 사용하시는 고객을 위해 제공되는 문서 입니다. TACHYON Mobile Wiper 제품의 운용에 대하여 기술되어 있으므로 사용하시기 전에 읽어보실 것을 권장합니 다. 본 설명서를 통해서 문제가 해결되지 않으시면 (주)잉카인터넷 고객지원센터로 연락해 주시기 바랍니다. 본 설명서의 저작권은 (주)잉카인터넷에 있으며, (주)잉카인터넷의 사전 허락 없이 전부 또는 일부를 무단 복제하는 것을 금합니다.

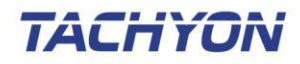

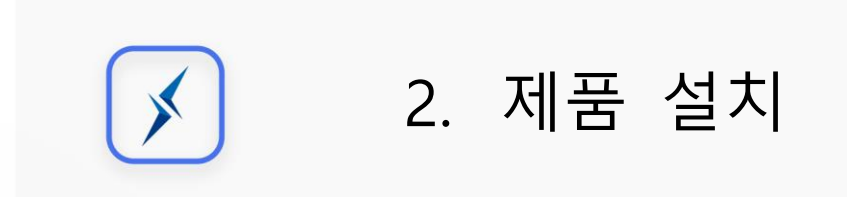

## 2. 제품 설치

TACHYON Mobile Wiper 제품 설치 전 점검사항, 시스템 사양, 설치 및 삭제, 시작하는 방법에 대해 설명합니다.

제품 설치 도움말 구성

- ▶ 시스템 사양
- ▶ 제품 설치하기
- ▶ 제품 삭제하기
- ▶ 제품 시작하기

#### 설치 환경

TACHYON Mobile Wiper 제품을 설치하기 위해서는 다음의 환경을 만족해야 합니다. 제품의 정상 적인 실행을 위해서 시스템 요구 사항을 확인해 주시기 바랍니다.

| 구 분     | 내 용                          |
|---------|------------------------------|
| 운영체제    | Android 4.4(KitKat) 이상, 전 기종 |
| 지원 디바이스 | Android 기반의 스마트폰             |
| 지원 언어   | 한국어                          |

[표 2-1] 운영을 위한 소프트웨어 요구사항

\*

#### 제품 설치하기

TACHYON Mobile Wiper 제품 설치 방법 설명으로, 설치 과정은 아래 설치 단계를 확인해 주시기 바랍니다.

 TACHYON Mobile Wiper는 Google Play 마켓 어플리케이션을 통해 설치 할 수 있습니다. Google Play 마켓 어플리케이션을 실행하고 "TACHYON Mobile Wiper"를 검색합니다.

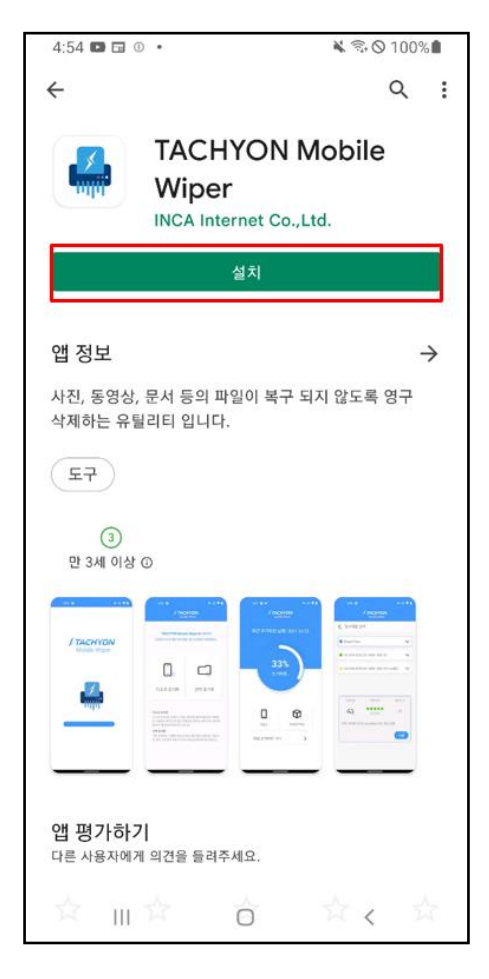

[그림 2-1] TACHYON Mobile Wiper 검색

② "설치"를 눌러서 단말기에 TACHYON Mobile Wiper 어플리케이션을 설치합니다.

×

#### 제품 삭제하기

TACHYON Mobile Wiper 제품 삭제 방법을 설명합니다. 제품을 단말기에서 완전히 제거하거나 재 설치가 필요한 경우 아래의 안내를 따라 삭제하시기 바랍니다.

① 단말기 설정의 [어플리케이션 설정]에서 TACHYON Mobile Wiper 어플리케이션을 확인합니다.

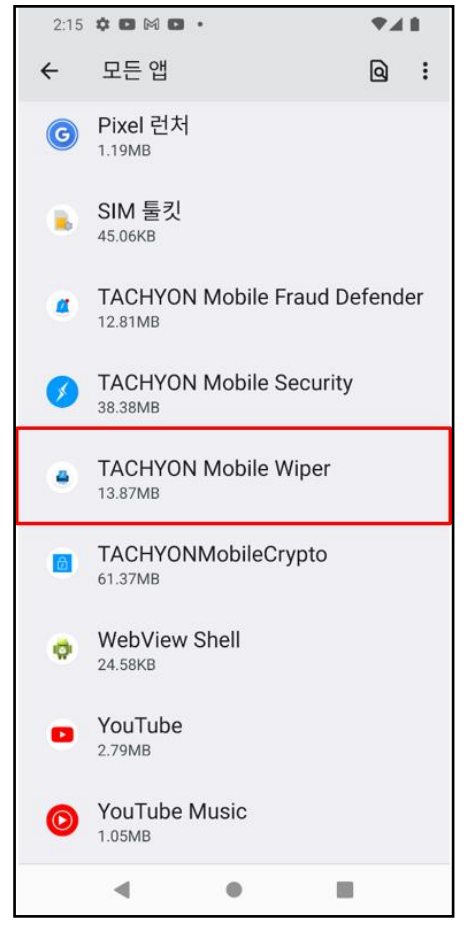

[그림 2-2] 어플리케이션 설정에서 삭제 방법

② "삭제"를 눌러서 단말기에 TACHYON Mobile Wiper 어플리케이션을 삭제합니다.

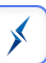

| 1:59 🌣 🖪 🕅                             |         |       |
|----------------------------------------|---------|-------|
| ÷                                      |         |       |
|                                        |         |       |
| 앱 정보                                   |         |       |
|                                        |         |       |
|                                        |         |       |
| TACHYON Mobile Wiper                   |         |       |
|                                        | Ū       | Δ     |
| 열기                                     | 설치 제거   | 강제 종료 |
| <b>알림</b><br>1주일에 약 1개                 |         |       |
| <b>권한</b><br>파일 및 미디어                  |         |       |
| <b>저장용량 및 캐시</b><br>내부 저장소에 13.90MB 사용 |         |       |
| <b>모바일 데이터 및 Wi-Fi</b><br>사용한 데이터 없음   |         |       |
| 기기 사용 시<br>3분(오늘) <b>《</b>             | ?ŀ<br>● |       |
| 3분(오늘) ◀                               | •       |       |

[그림 2-3] TACHYON Mobile Wiper 삭제

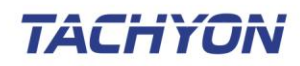

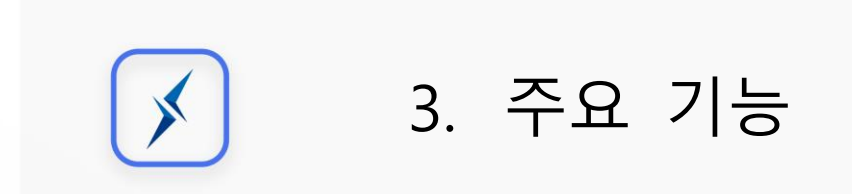

### 3. 주요 기능

#### 메인 화면

모바일 기기 속 데이터를 안전하게 삭제하기 위한 화면으로 구성됩니다..

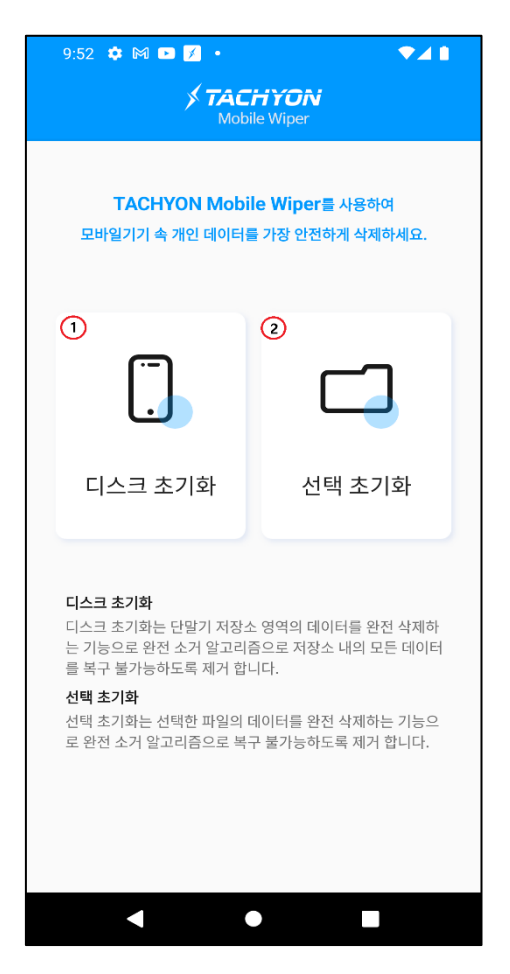

[그림 3-1] TACHYON Mobile Wiper 메인 화면

- 1 디스크 초기화는 단말기 저장소 영역의 데이터를 완전 삭제하는 기능으로 저장소 내의 모든 데이터를 복구 불가능하도록 제거 합니다.
- ② 선택 초기화는 선택한 파일의 데이터를 완전 삭제하는 기능으로 완전 소거 알고리즘으로
   복구 불가능하도록 제거합니다.

\*

#### 디스크 초기화

단말기 저장소 영역의 데이터를 완전 삭제하는 기능으로 저장소 내의 모든 데이터를 복구 불가능 하도록 제거 합니다

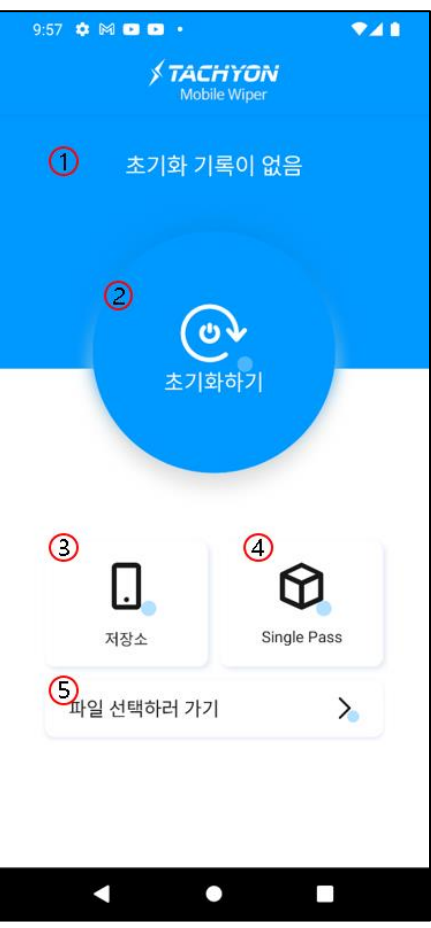

[그림 3-2] 디스크 초기화 메인 화면

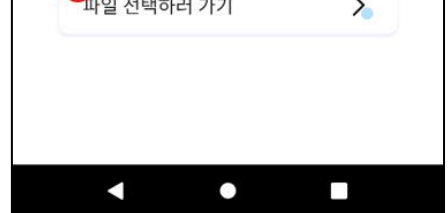

① 최근 초기화 날짜가 기록됩니다.

③ 저장소의 초기화 설정 대상을 나타냅니다.

⑤ 터치 시 저장소의 파일 선택 화면으로 이동합니다.

④ 삭제 알고리즘의 설정을 표기합니다.

② 초기화 시작 버튼으로 선택한 파일이 초기화가 진행됩니다.

#### 초기화 파일 선택

초기화 할 파일을 선택합니다.

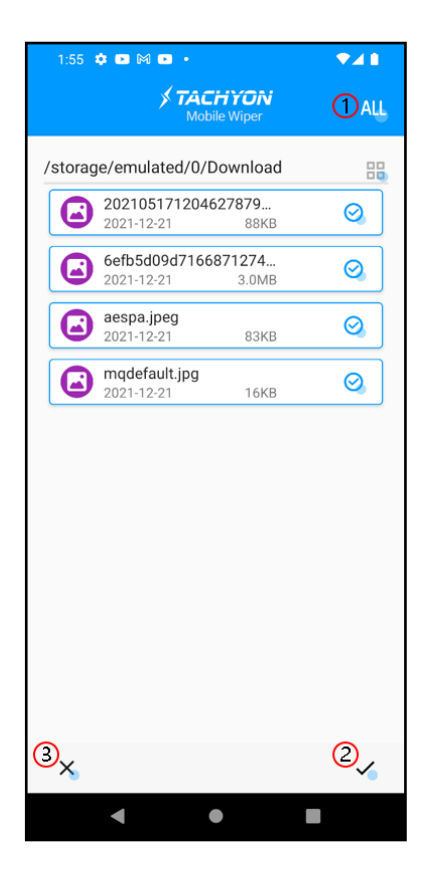

×

[그림 3-3] 초기화 파일 선택

- ① 버튼 터치 시 전체 선택을 합니다.
- ② 확인 버튼으로 초기화 할 파일을 선택합니다.
- ③ 버튼 터치 시 선택된 파일을 취소합니다.

#### 알고리즘 선택

디스크 초기화 알고리즘으로 삭제된 데이터 공간에 반복적으로 데이터를 덮어씀으로써 파일 복구 를 방지 합니다. \*

| 9:59 🌣 🗗 🕅 🗗 •<br><b>/ TACHYON</b><br>Mobile Wiper | <b>₹</b> ⊿∎        |
|----------------------------------------------------|--------------------|
| 🔇 알고리즘 선택                                          |                    |
| • Single Pass                                      | ~                  |
| US DoD 5220.22-M(8-306./E)                         | ~                  |
| US DoD 5220.22-M(8-306./E,C a                      | and E) 🥆           |
| 삭제수준 삭제속도                                          | 덮어쓰기               |
| 아주 빠름                                              | 1회                 |
| 모든 섹터를 0으로 OverWrite 하는 알고리                        | 리즘                 |
|                                                    | ि <sub>भ</sub> म्र |
|                                                    |                    |
|                                                    |                    |
| • •                                                |                    |

[그림 3-4] 알고리즘 선택

① 초기화 할 알고리즘을 적용 합니다.

| 알고리즘                                | 내 용                                    |
|-------------------------------------|----------------------------------------|
| Single Pass                         | 모든 섹터를 "0"으로 Overwrite하는 알고리즘          |
| US DoD 5220.22-M(8-306./E)          | 임의의 데이터를 덧쓰고 그 데이터의 보수로 또 덧            |
|                                     | 쓰고 랜덤 값을 한번 더 덧쓰는 알고리즘                 |
| US DoD 5220.22-M(8-306./E, C and E) | US DoD 5220.22-M(8-306./E)과정을 거치고 랜덤 단 |
|                                     | 일 문자 덧쓰고 똑 같은 "E"작업 한번 더 수행            |